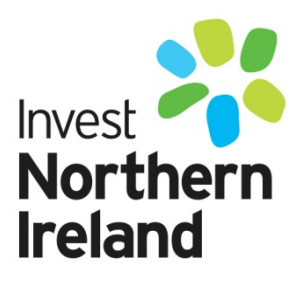

## **INVEST NI**

# **Accepting Your Offer**

Signable User Guide

### Purpose

- Signable is the platform used by Invest NI to issue and accept Letters of Offer
- This guidance document provides a step by step guide on how to accept your Letter of Offer
- Further guidance including video tutorials are available at <a href="https://signable.help/">https://signable.help/</a>

### Letter of Offer Receipt

- Customers whose applications for grant support have been approved will receive an e-mail from <a href="mailto:document@signable.co.uk">document@signable.co.uk</a>
- This e-mail contains a link which the customer must click to access the Signable platform and the Letter of Offer

Invest NI has sent you the document TDI to sign online.

Once ready, please click on the link below which will take you to our secure document signing page:

Please note that if the document is not accepted within the time frames set out in the document the link below shall expire and the document will be deemed to have been withdrawn.

Please click here to sign the document 'TDI'

Please copy

https://app.signable.co.uk/envelope/sign/7409077c443a39fac8b3f06d7af109d7/b71aff315c3a5b77823998659a4ec4ba into a browser if you can't click the link above

Kind regards, Signable

#### **Reviewing, Signing or Rejecting the Contract**

- After the customer has clicked on the e-mail link above they are brought in to the Signable platform and are presented with the option to either proceed straight to signing the Letter of Offer or to view a tutorial on how to sign the Letter of Offer.

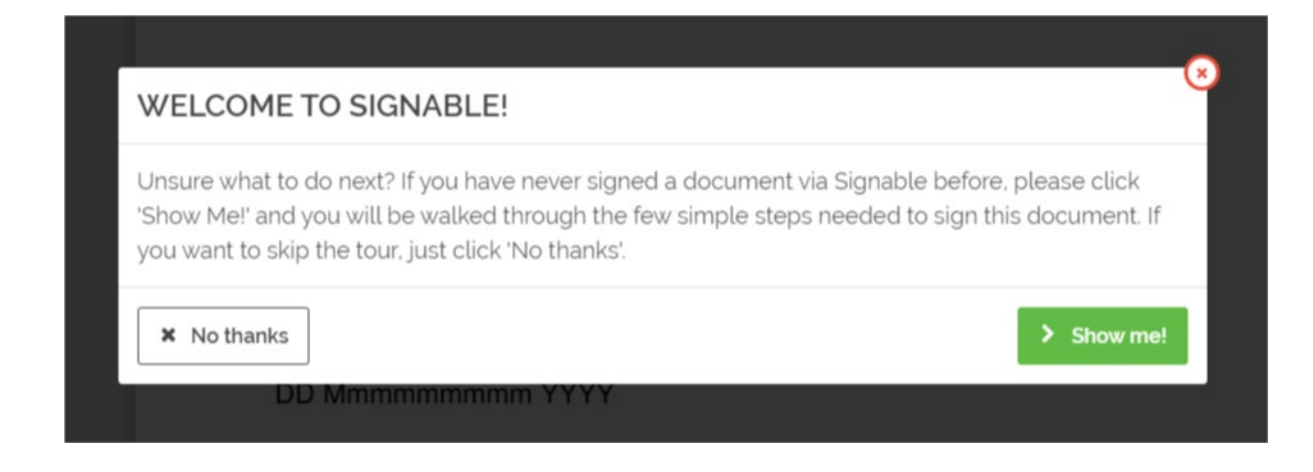

- To **review** the letter of offer customers can either review the Letter of Offer on screen or download a copy of the letter of Offer by clicking the button below

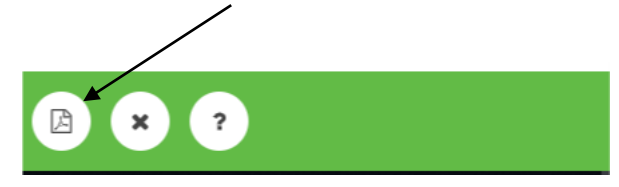

- To sign the document click the "Next: Please Sign Here" button

| TDI                                                                                        |                                            |
|--------------------------------------------------------------------------------------------|--------------------------------------------|
|                                                                                            | 0% COMPLETE                                |
| TDI Ref: 101000069520 LoO: DD Mmmmmmmm YYYY Po Box 210 Belfast BT1 1BG United Kingdom Doct | Invest<br>Northern<br>Ireland              |
| Is this Legal? I have a question?                                                          | 3 items to complete Next: Please Sign Here |

- Then either select the "Type Signature" option and type your name where indicated or the "Upload Signature" option followed by the "Confirm" option when completed.

| TDI             |                                                                                                    |
|-----------------|----------------------------------------------------------------------------------------------------|
|                 | bound by the terms of this offer of Financial Assistance as if signed by manuscript signature. The electronic signature made by an authorised signatory will be legally binding and enforceable. |
|                 | SIGNED BY A DULY AUTHORISED SIGNATORY FOR AND ON BEHALF OF the Client                                                                                                    |
|                 | (PRINT NAME)                                                                                                    |
|                 |                                                                                                    |
| Please Sign     | Here • ROUM CIRLD                                                                                                    |
| A Type signatur | e 🔺 Urroad signature                                                                                                    |
| Joe Blo         | gga                                                                                                    |
| Joe Bl          |                                                                                                    |
|                 | ✓ Confirm                                                                                                    |

- For other fields which require completion such as print name and date click the "Next" button.
- Completing a name field follows the same process as entering a signature shown above
- To complete the date field select the relevant date from the calendar and then click the "Confirm" button

|                            | sigr                            | nature ma      | ide by an            | authorise  | d signato | ry will 67% COMP                                           | binding an       | nd enforce | able.        |          |
|----------------------------|---------------------------------|----------------|----------------------|------------|-----------|------------------------------------------------------------|------------------|------------|--------------|----------|
|                            | SIG                             | NED BY         | A DULY A             | JTHORISI   |           | TORY FOR A                                                 |                  | LF OF the  | Client       |          |
|                            | Joe                             | Bloggs         |                      | ۹ /        |           | X                                                          | ~ <u>0</u>       |            | $\backslash$ |          |
|                            |                                 |                |                      |            | (P        |                                                            |                  |            | $\backslash$ |          |
| e He                       | re * REQUIRED                   |                | /                    |            | (P        | ATE)                                                       | FIRM TO CONTINUE |            |              |          |
| e He                       | re * recurrent                  | ₩LD            | Feb 2010             | 9          | (P        | ATE)<br>PRESS / ASDR CUCK CO                               | FIRM TO CONTINUE |            |              |          |
| e He<br>◀                  | re • REOLINED                   | NELD<br>Tue    | Feb 2010<br>Wed      | Thu        | (P        | ATE)<br>Press Magor CUCK CO                                | PIEM TO CONTINUE |            |              |          |
| e He<br>sun                | re and and a                    | Tue            | Feb 2000<br>Wed      | Thu        | Fri       | ATE)<br>PRESS TABOR CLOCK COM                              | FIRM TO CONTINUE |            | 05           | Eab 2020 |
| e He<br>Sun                | re Houledon<br>Mon<br>3         | Tue<br>4       | Feb 2000<br>Wed      | Thu<br>6   | Fri<br>7  | ATE)<br>Press TABOR CLOCK COM<br>Sat<br>1<br>8             | FIRM YO CONTINUE |            | 05           | Feb 2020 |
| e He<br>◄<br>Sun<br>2<br>9 | re + REGUREDO<br>Mon<br>3<br>10 | Tue<br>4<br>11 | Feb 2000<br>Wed<br>5 | C Thu 6 13 | (P        | ATE)<br>Press TABOR CLOCK COM<br>Sat<br>1<br>8<br>15<br>55 | RTRM YO CONTINUE |            | 05           | Feb 2020 |

- When all required fields have been completed and the individual is content to complete the process click the "Submit Document" option

| TDI            | $\sim$                                                                                    |                                    |
|----------------|-------------------------------------------------------------------------------------------|------------------------------------|
|                | signature made by an authorised signatory will <b>CONCOMPLIE</b> binding and enforceable. |                                    |
|                | SIGNED BY A DULY AUTHORISED SIGNATORY FOR AND ON BEHALF OF the Client                     |                                    |
|                |                                                                                           |                                    |
|                | Joe Bloggs G (PRINT NAME)                                                                 |                                    |
|                | 04 Feb 2020 (DATE)                                                                        |                                    |
|                |                                                                                           |                                    |
|                | /                                                                                         |                                    |
|                | No.                                                                                       |                                    |
| Is this Legal? | I have a question?                                                                        | All items complete Submit Document |

- When the signing process is complete the below screen will be displayed. Customers will receive an e-mail from <u>document@signable.co.uk</u> containing a fully executed copy of the Letter of Offer

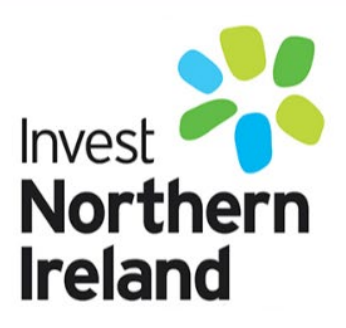

The envelope has been accepted by all parties

Congratulations, you have successfully signed this envelope.

To download the complete envelope please click here.

- If a Customers does not wish to accept the Letter of Offer they can **reject** the Letter of Offer by clicking the button below

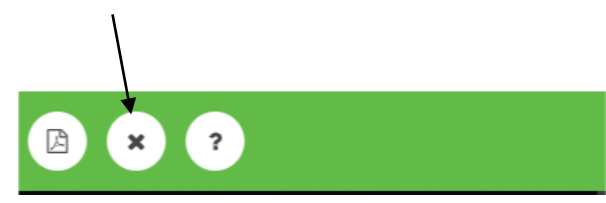